#### Инструкция

### по работе с официальным сайтом для размещения информации о государственных (муниципальных) учреждениях (<u>www.bus.gov.ru</u>)

1. Для того чтобы оценить учреждение необходимо зайти на сайт www.bus.gov.ru

| 0 - 1  |   |                                                       | 0  | Ξ      | -        | 6    | × |
|--------|---|-------------------------------------------------------|----|--------|----------|------|---|
| Яндекс | Θ | www.bus.gov.ru                                        | 0  | 9      |          | 67   | ¥ |
|        | 0 | www.bus.gov.ru                                        |    | Завтра | слабый   |      | • |
|        | 0 | www.bus.gov.ru — Искать в Яндексе                     |    | слабый | ветер 2- | Зміс |   |
|        | 0 | www.bus.gow.ru официальный сайт                       |    |        |          |      |   |
|        | 0 | www.bus.gow.ru официальный сайт размещения информации |    |        |          |      |   |
|        | 0 | www.bus.gow.ru перейти на сайт                        |    |        |          |      |   |
|        | 0 | www.bus.gov.ru oфutumaneneil caht                     |    |        |          |      |   |
|        | 0 | www.bus.gov.ru официальный сайт оценка                |    |        |          |      |   |
|        | 0 | www.bus.gow.ru. проголосовать                         |    |        |          |      |   |
|        | 0 | www.bus.gow.ru exca                                   |    |        |          |      |   |
|        | 0 | www.bus.gov.ru;                                       |    |        |          |      |   |
|        |   | Regence Geogle Malifa Bourney                         | i. |        |          |      |   |
|        | - |                                                       |    |        |          |      |   |
|        |   |                                                       |    |        |          |      |   |
|        |   |                                                       |    |        |          |      |   |
|        |   |                                                       |    |        |          |      |   |
|        |   |                                                       |    |        |          |      |   |
|        |   |                                                       |    |        |          |      |   |
|        |   |                                                       |    |        |          |      |   |
|        |   |                                                       |    |        |          |      |   |

2. В строке поиска набрать наименование организации

| 📔 🤫 Гражданам x + |                                                                                                    | ດ ≡ |
|-------------------|----------------------------------------------------------------------------------------------------|-----|
| <li>(9) C</li>    | Гражданам                                                                                                    | я 🔒 |
|                   | 🗮 Менко: 🔲 Мобильное приложение Ханты-Мансийский Автономный округ - Югра АО 🗸 🙆 😧 Өйлти -                                                                                                    |     |
|                   | ОФИЦИАЛЬНЫЙ САЙТ<br>для размещения информации о государственных<br>(муниципальных) учреждениях.                                                                                                    |     |
|                   | ГРАЖДАНАМ ОРГАНАМ ВЛАСТИ УПОЛНОМОЧЕННЫМ ОРГАНАМ                                                                                                    |     |
|                   | ЛГ МАДОУ ДС 3 "Звездочка" Q                                                                                                    |     |
|                   | Все парвметры поиска                                                                                                    |     |
|                   | Сортировать по: Соответствию • В обратном порядке • Найдено: 180 записей 💽 На корте                                                                                                    |     |
|                   | ЛАНГЕПАССКОЕ ГОРОДСКОЕ МУНИЦИПАЛЬНОЕ АВТОНОМНОЕ УЧРЕЖДЕНИЕ "ЛАНГЕПАС-СПОРТ"           Адрес учреждение:         62827, Хилты-Маконбохий Автономный округ - Огра АО, Лангепас г. ЛЕНИНА, ДОИ 47           Такофок:         8-34669-58606,           Сайт:         8-34669-58606, |     |
|                   | 💭 Оставить отзыв 📝 Оставить официальное обращение                                                                                                    |     |

### 3. Нажать на вкладку учреждения

| 🥶 Гражданам × +             |                                                                                                    | 17 | = | - |
|-----------------------------|----------------------------------------------------------------------------------------------------|----|---|---|
| <li>(9) C i bus.gov.ru</li> | Гражданам                                                                                                    | 8  | 9 | - |
|                             | 🗮 Менко 🛛 Мобильное приложение Ханты-Мансийский Автономный округ - Югра АО 🗸 🙆 🕲 Войти 🗸                                                                                                    |    |   |   |
|                             | официальный сайт<br>для размещения информации о государственных<br>(муниципальный) учреждениях                                                                                                    |    |   |   |
|                             | ГРАЖДАНАМ ОРГАНАМ ВЛАСТИ УПОЛНОМОЧЕННЫМ ОРГАНАМ                                                                                                    |    |   |   |
|                             | ЛГ МАДОУ ДС 3 "Звездочка" Q                                                                                                    |    |   |   |
|                             | Все параметры поиска                                                                                                    |    |   |   |
|                             | Сортировать по: Соответствию • В обратном порядие • Найденс: 326 записей                                                                                                    |    |   |   |
|                             | ЛАНГЕТАССКОЕ ГОРОДСКОЕ МУНИЦИПАЛЬНОЕ АВТОНОМНОЕ ДОШКОЛЬНОЕ ОБРАЗОВАТЕЛЬНОЕ<br>УЧРЕЖДЕНИЕ "ДЕТСКИЙ САД №3 "ЗВЕЗДОЧКА"                                                                                       |    |   |   |
|                             | Algens y-generatives         828571, Xerma-Marcenbrowk Astronolowski popyr - Korps AG, Zawrence r, COTHEPHAR, 20M 14 5           Trendon:         8-346-6951151, 8-346-6927238;           Calif.         - |    |   |   |
|                             | 💭 Оставить отзык 📝 Оставить официальное обращение                                                                                                    |    |   |   |

# 4. Выбрать вкладку «Оценить учреждение»

| Оценка граждан<br>СССССССССССССССССССССССССССССССССССС | 20-40 B                           |                  |
|--------------------------------------------------------|-----------------------------------|------------------|
| жа<br>жа<br>соценияли учреждение                       |                                   |                  |
| Информация об учреждениях                              | НОК для уполномоченных органов    | Документы        |
| Реестр организаций                                     | Мониторинг размещения сведений    | Новости          |
| Перечни услуг и работ                                  | Посещаемость разделов по НОК      | Вопросы и ответы |
| Реестр государственных заданий                         | Итоговая оценка за 2015-2017 годы | Форум            |
|                                                        | Итоговая оценка за 2018-2020 годы | Отзывы и оценки  |
| Аналитический раздел                                   |                                   |                  |
| Аналитический раздел<br>Результаты независимой оценки  | Мониторинг отзывов по НОК         | Открытые данные  |

# 5. Вход осуществляем через госуслуги

| 📔 🤨 Краткая карточка госуд × 🕂 |                                                                                              | Ø | Ξ  | -2 | ø | × |
|--------------------------------|----------------------------------------------------------------------------------------------|---|----|----|---|---|
| 🖲 🖒 🖬 bus.gov.ru               | Краткая карточка государственного (муниципального) учреждения                                |   | ٩, |    | 1 | ¥ |
|                                | ✓ Оценка по критериям                                                                        |   |    |    |   |   |
|                                | Согласны ли Вы с результатами<br>независимий оценки?<br>Э. Да. соласен Э. нет, не соласен    |   |    |    |   |   |
|                                | Оценка граждан                                                                               |   |    |    |   |   |
|                                | очноловек оценили учреждение<br>0 человек оценили учреждение<br>0 человек оценили учреждение |   |    |    |   |   |
|                                | Отмена Вход через госуслуги                                                                  |   |    |    |   |   |

6. Выбрать как пройти опрос «анонимно», либо дать согласие на обработку персональных данных

| 😵 Орициальный сайт длі 🗙 | ÷                                                                                                    |                   | ۵ | Ξ  | <br>ø | × |
|--------------------------|----------------------------------------------------------------------------------------------------|-------------------|---|----|-------|---|
| ) C 💼 bus.gov.ru         | Официальный сайт для размещения информации об учреждениях                                                              |                   | я | \$ | B     | Ŧ |
|                          | Официальный сайт для размещения информации о государственных (муниципальных) учреждениях                               | Вернуться на сайт |   |    |       | Î |
|                          | Оценка организации                                                                                                    |                   |   |    |       |   |
|                          | «ЛАНГЕПАССКОЕ ГОРОДСКОЕ МУНИЦИПАЛЬНОЕ АВТОНОМНОЕ ДОШКОЛЬНОЕ<br>ОБРАЗОВАТЕЛЬНОЕ УЧРЕЖДЕНИЕ *ДЕТСКИЙ САД №3 *ЗВЕЗДОЧКА*» |                   |   |    |       |   |
|                          | Уважаемая ПОЛИНА,<br>пожалуйста, оцените условия оказания услуг по 5-ти бальной шкале.                                 |                   |   |    |       |   |
|                          | По окончании оценки Вы также можете пройти опрос о качестве условий оказания услуг данной организацией.                |                   |   |    |       |   |
|                          | Соглашаясь, Вы предоставляете согласие на обработку Ваших персональных данных Официальным сайтом ГМУ.                  |                   |   |    |       |   |
|                          | Вы можете пройти опрос анонимно. Ваши фамилию, имя, отчество, контактный телефон указывать необязательно.              |                   |   |    |       |   |
|                          | О Я соглащаюсь на обработку персональных данных O Пройти опрос анонимно                                                |                   |   |    |       |   |
|                          | Начать оценку Позже                                                                                                    |                   |   |    |       |   |
|                          |                                                                                                    |                   |   |    |       |   |
|                          |                                                                                                    |                   |   |    |       |   |
|                          |                                                                                                    |                   |   |    |       |   |
|                          |                                                                                                    |                   |   |    |       |   |

7. В появившемся окне поставить оценку (количество звезд от 1 до 5)

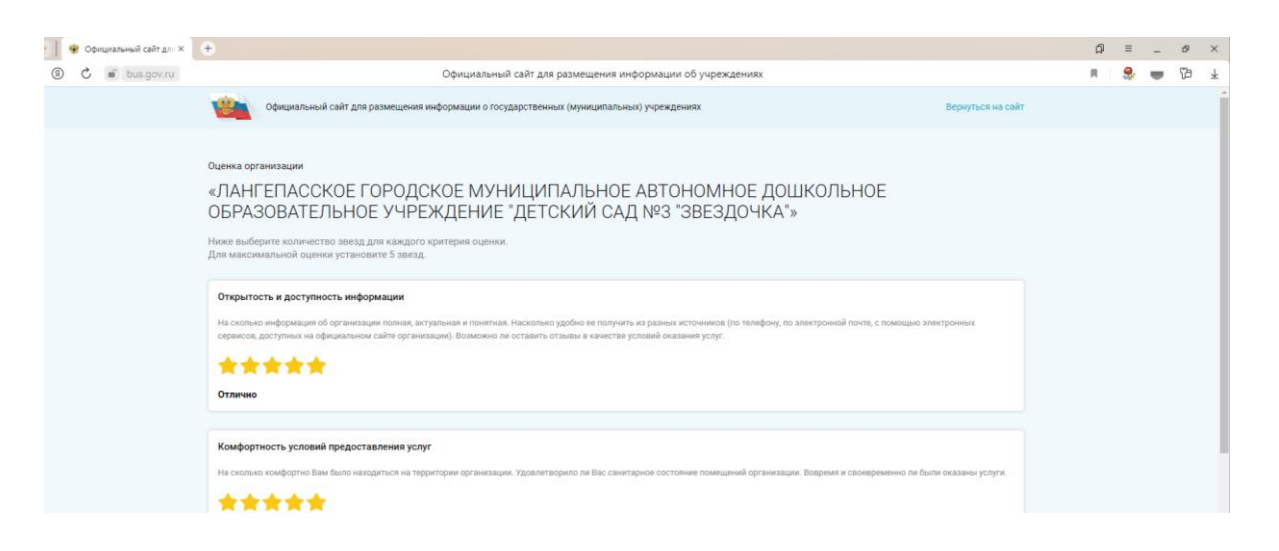

8. Чтобы оставить отзыв о качестве услуг, предоставляемых образовательными организациями нажимаем «Пройти опрос»

| 🔮 Официальный сайт для X     | +                                                                                                    | ۵  | Ξ  | - | 0 | ×        |
|------------------------------|----------------------------------------------------------------------------------------------------|----|----|---|---|----------|
| <li>(9) C ii bus.gov.ru</li> | Официальный сайт для размещения информации об учреждениях                                                                                                    | я. | 9, |   | B | $^{\pm}$ |
|                              | Официальный свёт для размещения информации о государственных (муниципальных) учреждениях Верлуться на свёт                                                                                              |    |    |   |   | Í        |
|                              | Ваша оценка будет учтена в Оценке граждан организации.                                                                                                    |    |    |   |   |          |
|                              | Для улучшения качества услуг необходимы Ваши ответы на вопросы о посещении организации.<br>Опрос займет 7 минут. В ходе опроса можно возвращаться к предыдущим ответам и изменять их при необходимости. |    |    |   |   |          |
|                              | Пройти опрос Позже                                                                                                    |    |    |   |   |          |
|                              |                                                                                                    |    |    |   |   |          |
|                              |                                                                                                    |    |    |   |   |          |
|                              |                                                                                                    |    |    |   |   |          |
|                              |                                                                                                    |    |    |   |   |          |
|                              |                                                                                                    |    |    |   |   |          |

#### 9. Отвечаем на вопросы

| 🔮 Официальный сайт для 🗵 | •                                                                                                    |    | ۵  | Ξ | 1 | 8 | × |
|--------------------------|----------------------------------------------------------------------------------------------------|----|----|---|---|---|---|
| (9) 🖒 🖬 bus.gov.ru       | Официальный сайт для размещения информации об учреждениях                                                                                     |    | я. | 9 |   | B | ¥ |
|                          | Официальный сайт для размещения информации о государственных (муниципальных) учреждениях Вернуться на са                                      | йт |    |   |   |   | Î |
|                          | Опрос по организации                                                                                                    |    |    |   |   |   |   |
|                          | «ЛАНГЕПАССКОЕ ГОРОДСКОЕ МУНИЦИПАЛЬНОЕ АВТОНОМНОЕ ДОШКОЛЬНОЕ<br>ОБРАЗОВАТЕЛЬНОЕ УЧРЕЖДЕНИЕ "ДЕТСКИЙ САД №3 "ЗВЕЗДОЧКА"»                        |    |    |   |   |   | I |
|                          | Bonpoc 1 из 14                                                                                                    |    |    |   |   |   | 1 |
|                          | При посещении организации обращались ли Вы к информации о ее деятельности, размещенной на информационных стендах в помещениях<br>организации? |    |    |   |   |   | 1 |
|                          | Да Her                                                                                                    |    |    |   |   |   | 1 |
|                          |                                                                                                    |    |    |   |   |   | 1 |
|                          |                                                                                                    |    |    |   |   |   |   |

10. При желании Вы можете оставить публичный отзыв об организации с комментарием и фотографиями.

| 👻 📔 😵 Официальный сайт для 🗙 | •                                                                                                    | ជា |   | _ | ø  | $\times$ |
|------------------------------|----------------------------------------------------------------------------------------------------|----|---|---|----|----------|
| ③ C Sus.gov.ru               | Официальный сайт для размещения информации об учреждениях                                                                                                    |    | 9 |   | 73 | $^{\pm}$ |
|                              | Официальный сайт для размещения информации о государственных (муниципальныя) учреждениях Вернутыся на сайт                                                                                                    |    |   |   |    |          |
|                              | Благодарим Вас за участие в опросе!<br>Ваши отекты будут учлени при формировании планов по улучшению работы организации.<br>Тросмотреть отекты на опрос Вы можете в вашим Личном каблиете.<br>При желании Вы можете оставить публичный отаыв об организации с комментарием и фотографиями. |    |   |   |    |          |

11. В появившемся окне «ПОЛИТИКА формирования отзывов ...», отметить «Я прочел и согласен с условиями политики формирования отзывов»

| A real contractions |                                                                                                    |        | - |    | 1 | -   |
|---------------------|----------------------------------------------------------------------------------------------------|--------|---|----|---|-----|
| 🖒 🗰 bus.gov.ru      | Краткая карточка государственного (муниципального) учреждения                                                                                                    | <br>,e |   | 30 | - | 1/8 |
|                     | 🗮 Менен 🗋 Мабальное праложение — Хантан Мансоністий Автоновный партії - Югде А.О. 🛩 👸 🕑 ГОЛІОНА Л. 🗸                                                                                                    |        |   |    |   |     |
|                     | АМИТИЛОП<br>о индеклорфния книзиралевая пад. а такжа и на вознасто янираемици и и индеклизираеми и о индеклороф и и и и индеклизираеми и и индеклизираеми и индеклизираеми и индеклизираеми и индеклизираеми и и индеклизираеми и индеклизираеми и индеклизир                                                                                                    |        |   |    |   |     |
|                     | тосударственных в муниципальных учреждению в внорорнационно-телекоммуникационной                                                                                                    |        |   |    |   |     |
|                     | DA1                                                                                                    |        |   |    |   |     |
|                     | <ul> <li>Оточно странов общинаточно сойта до размащителя некоронация в подарателение и куличательного пределения в<br/>амбрилационтеленизурникациона се и общения точки водарателения и общени собщения со подарателения и<br/>чтобя подарателения и населения состаемовато онала кото податочно инование об сообмностих подарателения услуг<br/>подарателения и уничистиятилия укращениятия и инования общениятия и инование об сообмностих подарателения услуг<br/>подарателения и уничистиятилия укращениятия и инования об сообмностих подарателения услуг<br/>подарателения у иновалиятия и подарателения и общения и общения от отора подарателения и униралителия<br/>на общениятия собят КМУ, дартики пользователения общението сайте КМУ, в точке с оторадическими и унадителения<br/>защима замини, обтокащий.</li> </ul>                                                                                                    |        |   |    |   |     |
|                     | A.     1.10 Operations caller TMY support and a strategiest monoy in educations.     1.1 Providence caller TMY approximate strategiest monoy in educations.     1.2 Parameters for the formations, respectively and the strategiest monoy in the strategiest monoy in the  |        |   |    |   |     |
|                     | <ul> <li>тунктувционных оцибок русского языка;</li> <li>1.3. Размещение отзывов комментариев фотографий с использованием слов и выражений, оскорбляющих чувства и</li> </ul>                                                                                                    |        |   |    |   |     |
|                     |                                                                                                    |        |   |    |   |     |
|                     | Bedweisheite is Taxima untrijetikkene conference, coggesauget kurustynkäiseningin faiscening;                                                                                                    |        |   |    |   |     |
|                     | 1.7. Pasaregarta optiophilinement a transmission demonstration of the second second seco |        |   |    |   |     |
|                     |                                                                                                    |        |   |    |   |     |
|                     | просим Вес быть вежливыми, тертимыми к чувску имению, уважительно относиться друг к другу. Также напочинаем, что<br>ветоповок должен суть отлакем.<br>2.3. Полькото Покушаться суть отлакает за колбой помо изшинать вышения также помога в оператополними.                                                                                                    |        |   |    |   |     |
|                     | оцене порядке без предварительного уведочления пользователей.<br>24. По вопроска работы с Официальных сайтом пользователей косут обращаться в единую круглосуточную службу по-                                                                                                    |        |   |    |   |     |
|                     | Hea: Minorousinamenui tenegor: enue                                                                                                    |        |   |    |   |     |
|                     | Construction and the support group of the support group of the supp |        |   |    |   |     |
|                     | 89                                                                                                    |        |   |    |   |     |
|                     | что ди<br>сказар                                                                                                    |        |   |    |   |     |
|                     | Отменить Останить отзын                                                                                                    |        |   |    |   |     |

12. Ввести в окно отзыв и нажать кнопку «Отправить»

|                                                                                                    |                                                                                                    | -                       |   |
|----------------------------------------------------------------------------------------------------|----------------------------------------------------------------------------------------------------|-------------------------|---|
| bus.gov.ru                                                                                                    | Краткая карточка государственного (муниципального) учреждения                                                                                                    | P 🔳 🗎 🍣                 | • |
|                                                                                                    | 🗮 Манко 🗋 Мобилиное приложение Ханты-Мансийский Аатономиний сируг - Югра АО 🗸 🛞 🕐 🕑 🕐                                                                                                    |                         |   |
|                                                                                                    | очищилальный сайт.<br>Де деятельном нефокации о посудественных<br>функципательных у раздоджика                                                                                                    |                         |   |
| and the second second second second second second second second second second second second second second second                                                                                                    |                                                                                                    |                         |   |
|                                                                                                    | Отзыв об организации                                                                                                    |                         |   |
|                                                                                                    |                                                                                                    |                         |   |
| Отзыв не является обращеннем граждания качестве условий оказания услуг организы                                                                                                    | ния в соответствии с Федеральным законом от 02.05.2006 г. № 59-03 «О порядие рассмотрения обращений граждая Российской Федерации», а является способом повышения отпрытости и дос<br>акципии сецианной оврем.                                                                                                    | оступности информации о |   |
|                                                                                                    |                                                                                                    |                         |   |
| DO BIANA AN ROSERNA                                                                                                    |                                                                                                    |                         |   |
| norma Angeletera,                                                                                                    |                                                                                                    |                         |   |
| обратите внимание, что введенный отаыв будет отобр                                                                                                    | ражаться всем пользователям сайть. Ваша электронная почта будет скрыта от пользователей сайта и необходима только для уведомления Вас об опубликовании отзыва и получении ответа                                                                                                    | T8 H8 0T3ыS.            |   |
| обратите внимание, что взеденный <b>отвые будет отобр</b><br>Ваша электронная почта                                                                                                    | parameter non-materials calls. Easy merganism more figure squees or consistential calls a vestingion stores gos programment fac of ordenessess stress a response stress.                                                                                                    | та на отама.            |   |
| соратите внимание, что воеденный <b>отама будет отобр</b><br>Ваша электронная почта<br>Отама об организации                                                                                                    | ранатыка выем калыкателика кайта. Бъшк анектралика потяка будет карыта от пользователий сайта и необходина только для укодологии бак об опубликовании отнока и получении отног<br>Рейонци_фтикти<br>Анектранскогде гобходоксе коннципальное Актонолиное доцикольное кейнарактельное учежидение детокий сид на завадонии                                                                                                    | та на отања.            |   |
| токо и почи и преднадатия,<br>обратите воимонное, что воденный егона будет егобр<br>Ваша алектронная почте<br>Отама об организации<br>Харектро отама                                                                                                    | anarata sea maxaarata kalka. Suu aaratamaa mara figar capate or too sectorial calta o endogona too sa ga gagoonen. Be di diydoo saon of usa o endogona dina<br>Patra gana u<br>naretaccapero fotopote konsumana hare attoroured goundande dekacentennee vienderie getouril oug us testadown.<br>I naretaccapero fotopote konsumana hare attoroured goundande dekacentennee vienderie getouril oug us testadown.                                                                                                    | те на отања.<br>Ч       |   |
| скрати на пределения<br>спрати на пределения<br>Ваша анектроная почта<br>Отнака об организации<br>Харанто 0 таков<br>Ваша стика об ученидения                                                                                                    | parameter energy management calles, four anexymmet merer Byger regions or housement) calles a reddogous space gra peganoment Bar of phyloneseum orbits a harp-men orbits<br>Pathew_Break<br>Pathew_Break<br>Pathew<br>Pathew<br>Path | 19 HB OTBAR.<br>9<br>9  |   |
| но отона од решения<br>обратота со решения<br>Ваша властронная почка<br>Отака об организация<br>Характро станов<br>Ваш отака об украждения                                                                                                    | ранатык жана макылаттана кайта. Быш мактурнака макта Ардит карыта от польскототой сайта «нолоското была сайта»<br>Ранаты, Винаты, Винат, Винат, Винат, Винат, Вирит карыта от польскототой сайта «нолоското была сайта»<br>Линтеписопея голосоргов кончицитильное катонсконое дожибльное саязовительное имеждения детокий сад ма заездонии<br>Полосительный от отрацительный<br>Варит тент? отрада и отрацительный<br>Варит тент? отрада и отрацительный<br>Варит тент? отрада и отрацительный                                                                                                    | 19 HO (7566).<br>       |   |
| ловатите на пределения<br>опратите на пределения<br>Ваша воекурника пете<br>Паша во премотацие<br>Нации от паша<br>Ваша отност об учествето                                                                                                    | аваятыка вака макалактелик кайна. Была заметранака мите будат седита су тольковствой кайта и необходона только для закодолого. Во об обробовланом обласки получении отчет<br>макала, динака<br>Лантетариское толькое и получение авточносто дошнольное сейнасентельное инендение деточной сыр из закодонан<br>от поличение от откака. Чакональное количество синдолог 4000.                                                                                                    |                         |   |
| новатите на пределения<br>на общатите полнования, что веденновый актими Rigger analy<br>Ваша актороннова техня.<br>Откана об арганизацию<br>Ваша откана об украждателя                                                                                                    | раваться ваки пальжателик кайта, бъих акактулика линге Ядат серита от пользателей сайта «небодона трина для укрупности. Вај ой опубликанио и пола и получени от кат<br>Разпажујина/и<br>лингетискоске голодское инниципальное Актононное дошкольное обизовительное учлендение детокий сид из заведони/<br>Палемителька — отоцительна<br>Варут тект отока. Макемально колнество онаока 4000.                                                                                                    | 19 Hald (19 hal)        |   |
| наратия и учиналия<br>наратия на учиналия<br>Вана воектроналия поте<br>Чалан тока учиналия<br>Наратира отканая<br>Вана откана об учреждения                                                                                                    | авается важа назнаятеля сайла, была заветриная неге Вдагт геррга (от польскотоп) сайта и нейладной толька (от укаданиет вайта) (от укаданиет сайла).<br>Райлад "Динайн<br>Планительского гозораска конскулькурная жето-конска доцикольное саязорательное имеждение (детский сид на заводоные<br>— польскительска (от отрада жето-конските соноска 4000                                                                                                    |                         |   |
| Приложите фотографии в формале этор, ур. ур. ур. ур. ур. ул.                                                                                                    | assertate team home assertance taken. Stauk assertances more flyger capare or non-section is also a union gain a transit of all of all optimization of these a non-section is also a union of the section of the sectio                                                                                                    | 9 m (Ara)               |   |
| подпатите полнование на подпатите на подпатите полнова предля актив<br>Вакана аконстранована подпатите на подпатите на подпатите подпати<br>Пакана во праконации<br>Вакана отлака подпатите на подпатите на подпатите до подпатите на подпатите подпатите подпатите до подпатите на подпатите на подпатите на подпатите и подпатите на подпатите на подпатите<br>Подпатите на подпатите на подпатите на подпатите на подпатите на подпатите на подпатите на подпатите на подпати                                                                                                    | parameters asses hans assessments tables, flow a seessments and the Right response on how as some of the Right response of the Right response of the Right                                                                                                    | 9 m (17 m)              |   |
| Addresses de la grade de la desense de la desense de la grade en ender<br>Resula seconsponsa en tres de la desense de la grade en ender<br>Resula de la desense de la desense de la desense de la desense de la propreziones<br>Resultantes de propreziones de la desense de la desense desense de la desense de la desense de la desense desense de la desense desense desense desense desense de la desense desense desense desense desense desense desense desense desense desense desense desense desense desense desense desense desense desense desense desense desense desense desense desense desense desense desense desense desense desense desense desense desense desense desense |                                                                                                    | 9 molton                |   |